## Hur man startar tjänsten för GolfOfiice om den är avstängd i er dator.. Alt 1. Får ni problem med rättigheter se alt 2. Får ni ytterligare problem med rättigheter prata med er ITleverantör.

Om ni får meddelande vid utskrift att ni inte får kontakt med klienten så måste ni manuellt gå in och starta den tjänsten lokalt i den datorn som ni har tjänsten i sig,

Enklast är att göra följande. På den datorn, längst ner på skärmen vid "listen" där ni även har er startknapp, fler ikoner, klocka m.m., ställ er där det är tomt på ikoner och högerklicka för att få upp en meny. Tredje raden nerifrån bör då vara aktivitetshanteraren. Välj den. Task manager på engelska. Se bild nedan.

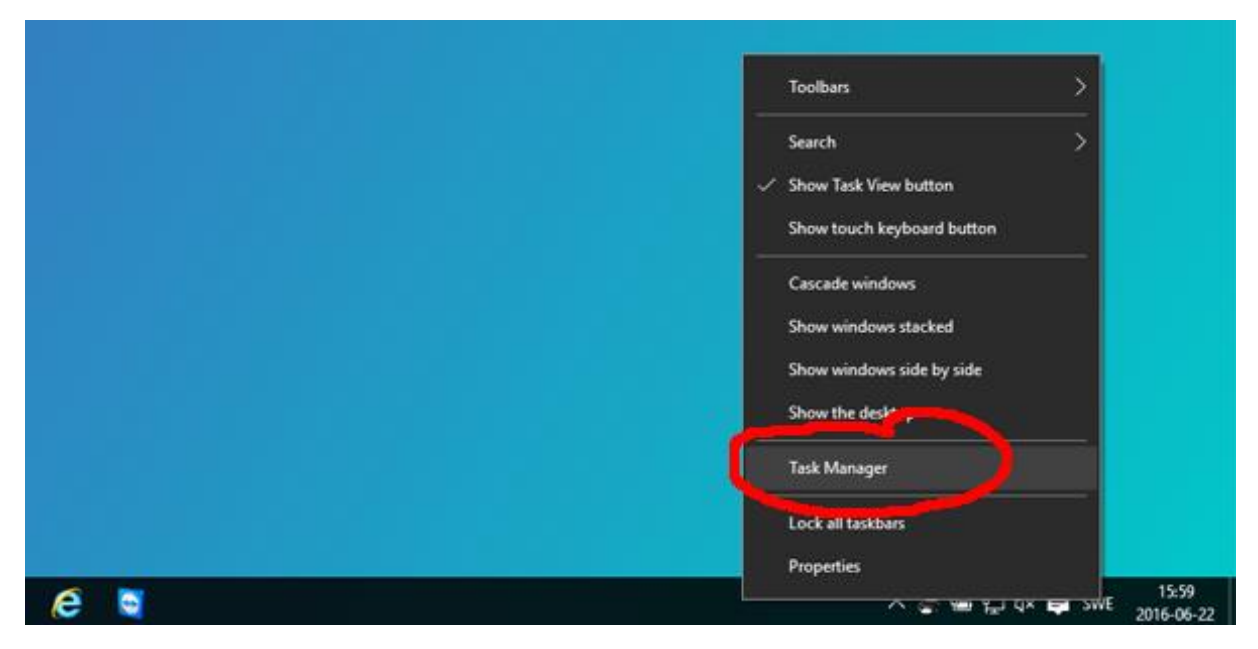

Ser den ut så här, klicka på mer detaljer nere till vänster.

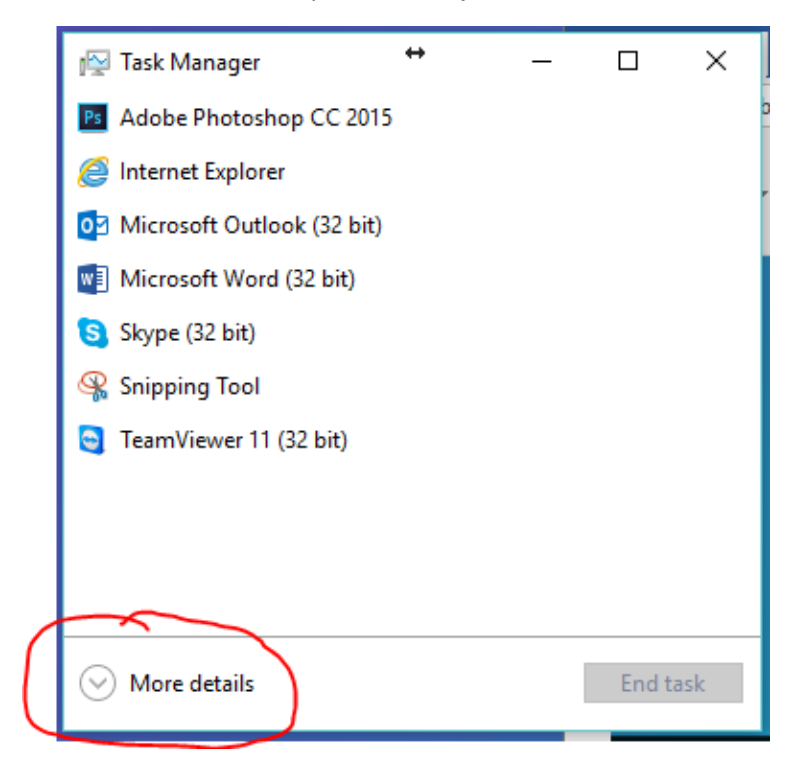

Då kommer ni att se flertalet flikar. Välj fliken tjänster (Services på engelska) Tryck därefter på bokstaven o som i OnTag. Då ser ni tjänsten OnTagClient och ute till höger under status är tjänsten stoppad.

Högerklicka på den raden och välj starta. Efter ett par sekunder bör det stå körs under status istället. Vänta tills ni ser att era skrivare är online igen i GolfOffice.

OBS BILDEN VISAR OnTagWebApiSvc MEN NI SKALL LETA EFTER OnTag Client PÅ SAMMA SÄTT.

| Processes Performance Ap | p history | Startup Users Details Services    | )       |                |
|--------------------------|-----------|-----------------------------------|---------|----------------|
| Name                     | PID       | Description                       | Status  | Group          |
| 🔍 OneSyncSvc             |           | Sync Host                         | Stopped | UnistackSvcGr  |
| OneSyncSvc_a2e177f       | 34340     | Sync Host_a2e177f                 | Running | UnistackSvcGr  |
| OnTagWebApiSvc           |           | OnTag Web API Client Service      | Stopped |                |
| 🔍 ose                    |           | Office Source Engine              | Stopped |                |
| 端 p2pimsvc               |           | Peer Networking Identity Manager  | Stopped | LocalServiceP. |
| 🔍 p2psvc                 |           | Peer Networking Grouping          | Stopped | LocalServiceP. |
| CaSvc                    | 1000      | Program Compatibility Assistant   | Running | LocalSystemN   |
| ReerDistSvc              |           | BranchCache                       | Stopped | PeerDist       |
| 🔍 PerfHost               |           | Performance Counter DLL Host      | Stopped |                |
| 🔍 PhoneSvc               |           | Phone Service                     | Stopped | LocalService   |
| RimIndexMaintenanceSvc   |           | Contact Data                      | Stopped | UnistackSvcGr  |
| RimIndexMaintenanceSvc_  |           | Contact Data_a2e177f              | Stopped | UnistackSvcGr  |
| 🔍 pla                    |           | Performance Logs & Alerts         | Stopped | LocalServiceN  |
| 🔍 PlugPlay               | 984       | Plug and Play                     | Running | DcomLaunch     |
| 🔍 PNRPAutoReg            |           | PNRP Machine Name Publicatio      | Stopped | LocalServiceP. |
| RNRPsvc                  |           | Peer Name Resolution Protocol     | Stopped | LocalServiceP. |
| 🔍 PolicyAgent            | 3468      | IPsec Policy Agent                | Running | NetworkServic  |
| 🔍 Power                  | 984       | Power                             | Running | DcomLaunch     |
| 🔍 prgnDiscAgent          | 3160      | HP DDMI Agent                     | Running |                |
| 🔍 PrintNotify            |           | Printer Extensions and Notificati | Stopped | print          |
| 🔍 ProfSvc                | 912       | User Profile Service              | Running | netsvcs        |
| QWAVE QWAVE              |           | Quality Windows Audio Video Ex    | Stopped | LocalServiceA  |
| C. RasAuto               |           | Remote Access Auto Connectio      | Stonned | netsvos        |

| 19 Task Manager      |                 |                                   | **       | - 0 >                                   | ĸ |
|----------------------|-----------------|-----------------------------------|----------|-----------------------------------------|---|
| File Options View    |                 |                                   |          |                                         |   |
| Processes Performan  | nce App history | Startup Users Details Services    |          |                                         |   |
| Name                 | PO              | Description                       | Status   | Group                                   |   |
| ConeSyncSyc          |                 | Sync Host                         | Stopped  | UnistackSveGr                           |   |
| Q OneSyncSvc_ale17   | 71 34340        | Sync Host, a2e1778                | Running  | UnistackSvcGr                           |   |
| OnTagWebApiSvc       |                 | PanTan Web API Client Service     | Stopped  | 0.0000000000000000000000000000000000000 |   |
| Q ese                | Start           | Junce Engine                      | Stopped  |                                         |   |
| C pipimavit          | Stop            | working Identity Manager          | Stopped  | LocalServiceP                           |   |
| C pipeve             | Redat           | working Grouping                  | Stopped  | LocalServiceP                           |   |
| C PraSve             |                 | Compatibility Assistant           | Running  | LocalSystemN                            |   |
| C. PeerDistlivs      | Open Service    | s sche                            | Stopped  | PeerDist                                |   |
| C. Perfilost         | Search online   | not Counter DLL Host              | Stopped  |                                         |   |
| C PhoneSvc           | Go to details   | rvice                             | Stopped  | LocalService                            |   |
| C PimindesMaintena   | ncesus          | Contact Data                      | Stopped  | UnistackSvcGr                           |   |
| C. Pimindei/Maintena | nceSuc          | Contact Data_a2e1779              | Stopped  | UnistackSupGr                           |   |
| Q, pla               |                 | Performance Logs & Alerts         | Stopped  | LocatienviceN                           |   |
| Q PlugPlay           | 984             | Plug and Play                     | Running  | DcomLaunch                              |   |
| R PNRPAutoReg        |                 | PNRP Machine Name Publicatio      | Stopped  | LocalServiceP_                          |   |
| C PNRPave            |                 | Peer Name Resolution Protocol     | Stopped  | LocalServiceP_                          |   |
| RolicyAgent          | 3468            | Psec Policy Agent                 | Running  | NetworkServic                           |   |
| C Power              | 984             | Power                             | Running  | DoomLaunch                              |   |
| C. prgnDiocAgent     | 3160            | HP DDMI Agent                     | Running  |                                         |   |
| RintNotify           |                 | Printer Extensions and Notificati | Stopped  | print                                   |   |
| Q PeofSvc            | 912             | User Profile Service              | Running  | netsives                                |   |
| CINIMIE              |                 | Quality Windows Audio Video Ex    | Stopped  | LocalServiceA                           |   |
| Retain               |                 | Remote Access Auto Connection     | Shoneed. | netovra.                                |   |

## Hur man startar tjänsten för Golfoffice. Alt 2.

Klicka EN gång på startknappen nere till vänster (windowsflaggan) Börja direkt att skriva ordet tjänster. Då skall ni se en ikon med kugghjul som heter just tjänster. Klicka på den.

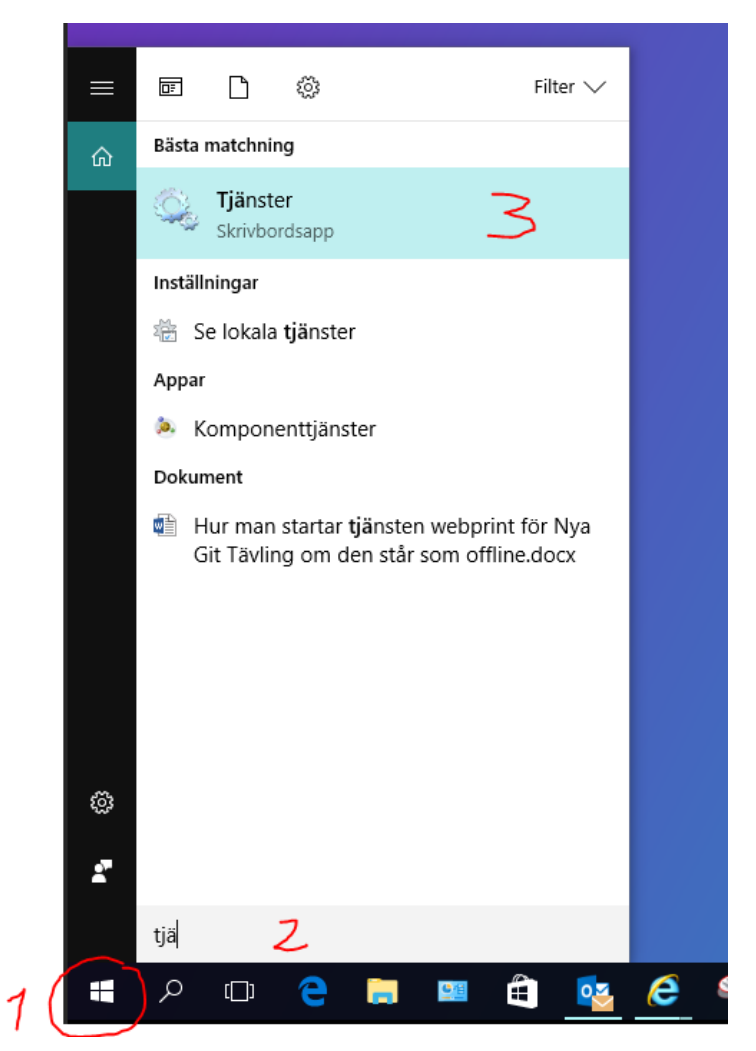

Då ser ni alla tjänster i datorn. Scrolla ner till OnTag Client och markera den raden. Till vänster skall ni nu klicka på starta tjänsten. Därefter provar ni att skriva ut när ni ser att era skrivare är Online i Golfoffice.

OBS BILDEN VISAR OnTagWebApiSvc MEN NI SKALL LETA EFTER OnTag Client PÅ SAMMA SÄTT.

.

| 🔍 Tjänster          |                              |                                |               | ↔      | — 🗆         | $\times$ |
|---------------------|------------------------------|--------------------------------|---------------|--------|-------------|----------|
| Arkiv Åtgärd Visa   | a Hjälp                      |                                |               |        |             |          |
| Þ 🔿   📰   🖾         | à 🗟   🛛 📷   🕨 🔳 II IV -      |                                |               |        |             |          |
| 🐊 Tjänster (lokala) | 🔍 Tjänster (lokala)          |                                |               |        |             |          |
|                     | OnTag Web API Client Service | Namn                           | Beskrivning   | Status | Startmetod  | Logga '  |
|                     |                              | 🎑 Office Source Engine         | Saves install |        | Manuellt    | Lokalt   |
|                     | <u>Starta</u> tjänsten       | 🔍 Offline Files                | Tjänsten Off  |        | Manuellt (u | Lokalt   |
|                     | A -                          |                                |               |        | Automatiskt | Lokalt   |
|                     |                              | Optimize drives                | Optimerar fi  |        | Manuellt    | Lokalt   |
|                     |                              | Reer Name Resolution Prot      | Ger serverlö  |        | Manuellt    | Lokal 1  |
|                     |                              | 🍓 Peer Networking Grouping     | Aktivera fler |        | Manuellt    | Lokal 1  |
|                     |                              | Reer Networking Identity M     | Ger identitet |        | Manuellt    | Lokal 1  |
|                     |                              | Reformance Counter DLL         | Gör att fjärr |        | Manuellt    | Lokal 1  |
|                     |                              | 🌼 Performance Logs & Alerts    | Performanc    |        | Manuellt    | Lokal t  |
|                     |                              | Rhone Service                  | Hanterar tel  |        | Manuellt (u | Lokal t  |
|                     |                              | 🍓 Plug and Play                | Gör att dato  | Körs   | Manuellt    | Lokalt   |
|                     |                              | RNRP Machine Name Publi        | Den här tjän  |        | Manuellt    | Lokal 1  |
|                     |                              | 🙀 Portable Device Enumerator   | Tillämpar gr  |        | Manuellt (u | Lokalt   |
|                     |                              | 🖗 Power                        | Hanterar en   | Körs   | Automatiskt | Lokalt   |
|                     |                              | 🔍 Print Spooler                | Den här tjän  | Körs   | Automatiskt | Lokalt   |
|                     |                              | Reprinter Extensions and Notif | Den här tjän  |        | Manuellt    | Lokalt   |
|                     |                              | Reports and Soluti             | Den här tjän  |        | Manuellt    | Lokalt   |
|                     |                              | Regram Compatibility Assi      | Den här tjän  | Körs   | Automatiskt | Lokalt   |
|                     |                              | Quality Windows Audio Vid      | qWave (Qua    |        | Manuellt    | Lokal 1  |
|                     |                              | Registreringstjänst för enhe   | Utför enhets  |        | Manuellt    | Lokalt   |
|                     |                              | Remote Access Auto Conne       | Skapar en a   |        | Manuellt    | Lokalt   |
|                     |                              | <                              |               |        |             | >        |
|                     | Utökad Standard /            |                                |               |        |             |          |